# MARGO SQUAWK BOX

#### # 1820 - INSTRUCTION MANUAL

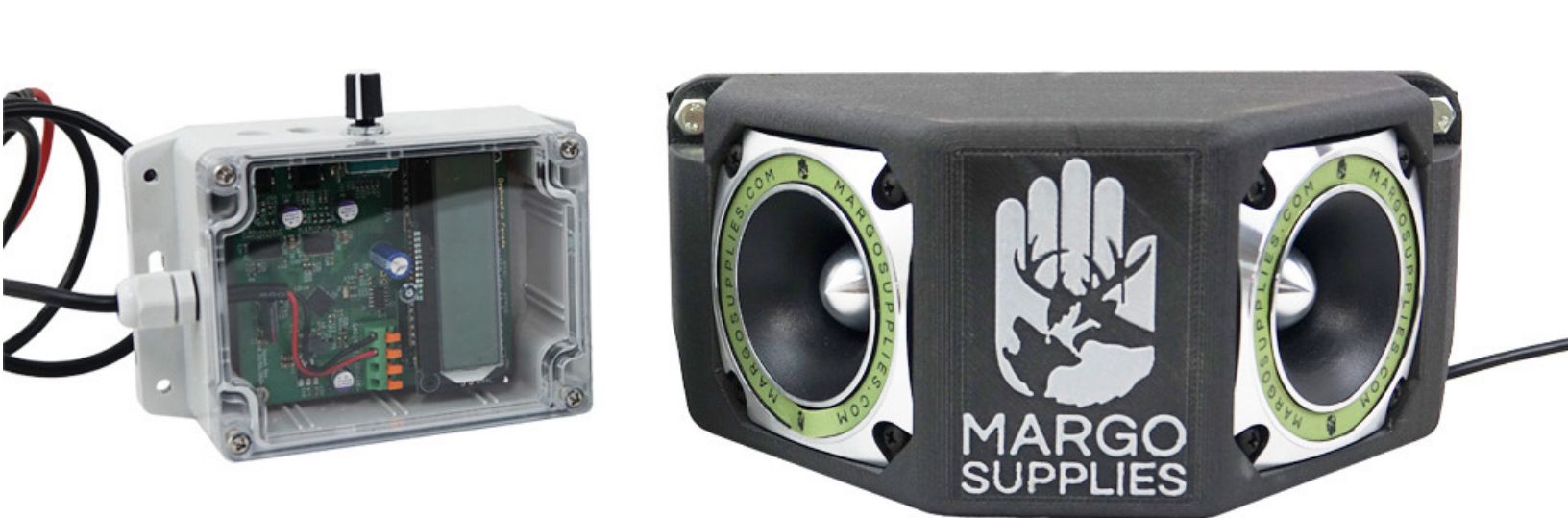

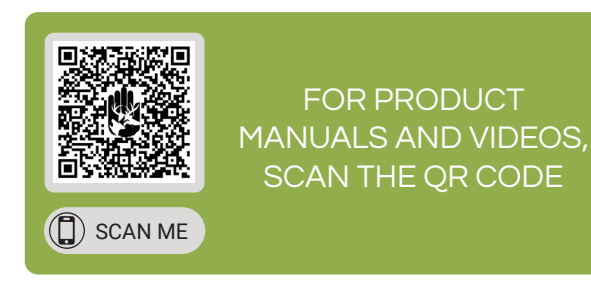

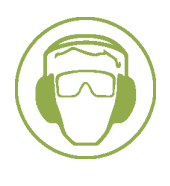

DISCLAIMER: THIS PRODUCT WAS DESIGNED AND INTENDED FOR THE SOLE PURPOSE OF WILDLIFE CONTROL AND MANAGEMENT. THE PROPER AND SAFE USE OF THIS PRODUCT IS THE SOLE RESPONSIBILITY OF THE OWNER AND/OR OPERATOR. THE SELLER ASSUMES NO RESPONSIBILITY OR LIABILITY FOR THE IMPROPER AND/OR ILLEGAL USE, RESALE, ANY PHYSICAL INJURY AND/ OR PROPERTY DAMAGE RESULTING FROM DELIBERATE OR ACCIDENTAL DISCHARGE OF THE PRODUCT, OR MODIFICATIONS MADE TO THE PRODUCT, SELF-SUPPLIED MATERIALS USED ALONG WITH THE PRODUCT, CARELESS OPERATION OR MAINTENANCE NEGLECT OF THIS PRODUCT.

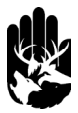

# ABOUT

PARTS:

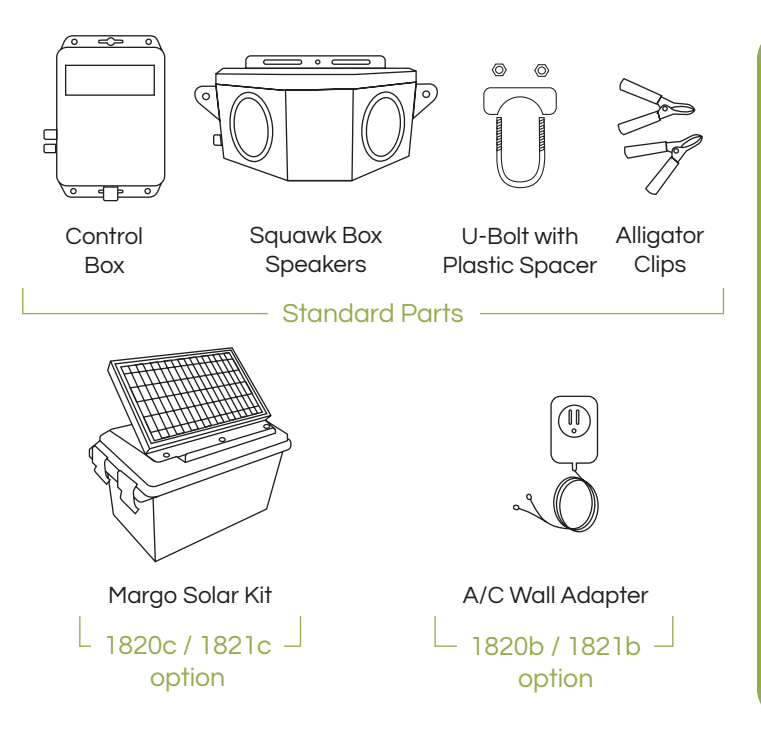

The Squawk Box is a Distress Cry Generator device that uses a combination of both the distress calls of regional specific birds and calls from predatory birds. The Distress Cry Generator uses sounds from 40 species depending on the target ecosystem which can easily be adjusted using a knob on the Control box. The Squawk Box control box is equipped with two speaker boxes, each box contains two high-powered weather resistant speakers that project sounds 180°.

### **FEATURES**

- Programmable quiet times.
- Weather Resistant and easy-to-use control box.
- Solar-powered options.
- Customize sound output up to 90dB.
- Dual-Speaker output allows for multiple configurations.
- One speaker box projects sounds 180° or 360° when secured back-to-back.
- Adjustable time intervals.
- Choose from 40 bird sounds to target select birds, or use one of our expert curated sounds sets.

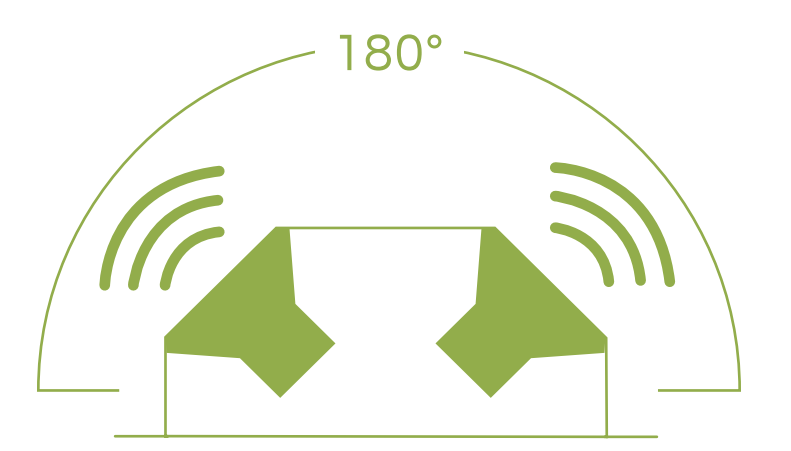

- 12VDC nominal power supply should provide at least 4A of current.
- Settings are permanently saved on control device.

# PROGRAMMING

 Rotate the "Control Knob" to navigate the menu. The menu will reset to the homepage after 45 seconds without use. Settings are saved and stored in an internal memory.

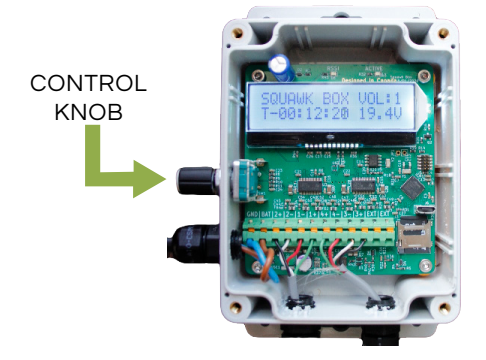

2. When first turned on, the screen will flash with a welcome screen:

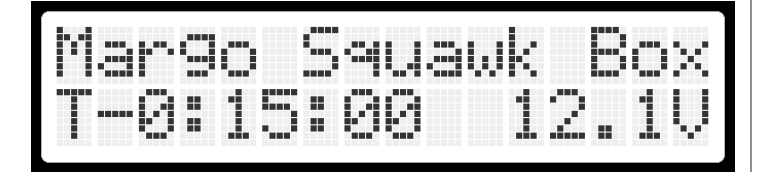

While on this screen, turn the **Control Knob** to adjust master volume.

Please Note: Volume is adjustable between 0 -9, during setup/ testing we recommend using a low volume setting for your safety as louder settings can be harmful at close range.

3. The home screen will display the master volume, the countdown until the next interval and the battery voltage.

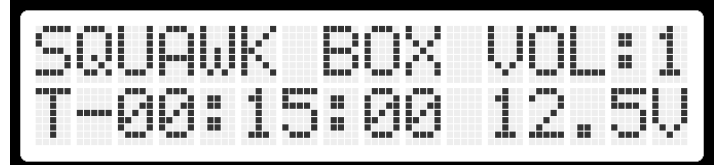

4. From the main screen, press the Control Knob once to display the list of options for the Squawk Box device.

The options are as follows:

- Set Delay?
- Set Time?
- Quiet Time 1
- Quiet Time 2
- Change Soundset
- Customize
- Sounds
- Test Play

#### SETTING INTERVALS:

5. Navigate to "SET DELAY" and press the control knob. Scroll to select delay and press Control Knob to save selection.

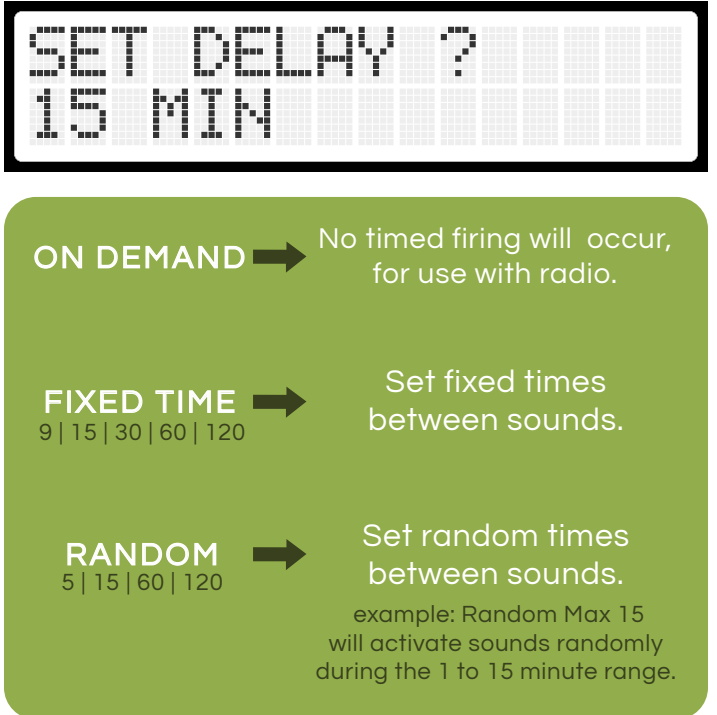

6. To set the time, navigate to "SET TIME" and press the Control Knob.

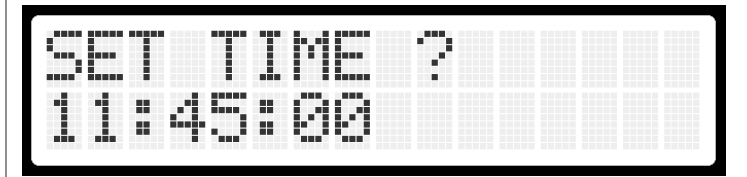

From here, you will be asked to change the hour, press the Control Knob to save your selection.

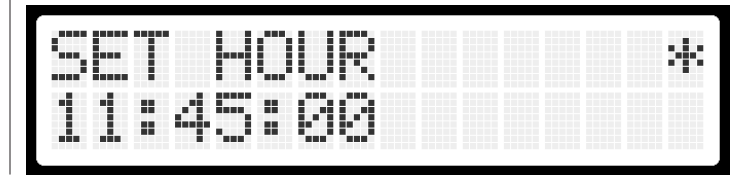

# PROGRAMMING

#### SETTING QUIET TIMES:

7. The Squawk Box has the option to set up to 2 quiet times. Quiet times are ranges of times in which the device will not play sound. To set quiet times, navigate to "QUIET TIME 1" or "QUIET TIME 2" and press the Control Knob. Ouiet Times are OFF by default.

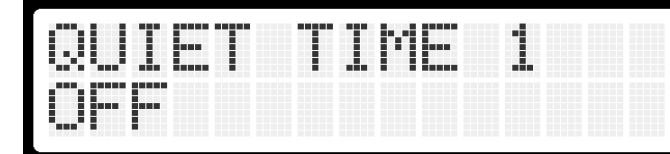

8. When setting up Quiet Times, you will be asked to input the ON hour and minute, press the Control Knob to save your selection.

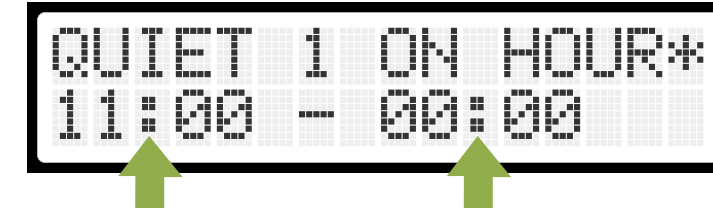

ON TIME

ON TIME -The time that the machine will stop producing noise. OFF TIME

OFF TIME -

The time that

the machine

is set to begin

producing

noise again.

ME e that chine top cing e.

#### SOUND SETS:

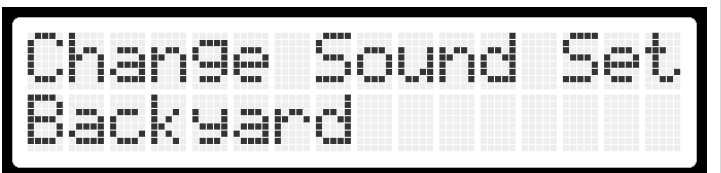

SOUND SETS are a list of specific sounds that will be played in sequence. Each set is named and curated for the environment it is intended to target.

> 9. To change the Sound Set, navigate to "Change Sound Set" and press the Control Knob, this will take you to a screen that says "Select Set", from here you will see a list of sets.

Turn the knob to the desired Sound Set and press the Control Knob to save your selection.

See page 10-11 for sound set options and a detailed list of species in each sound set.

#### CUSTOMIZE SOUNDS:

All individual sounds in a Sound Set are ON by default. To remove sounds from a set, or create your own selection of sounds, you must use the "CUSTOMIZE SOUNDS" option on the menu.

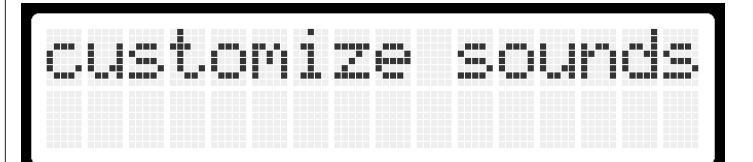

When you enter this menu you will be given the option to toggle on/off each sound in a Sound Set.

# SOUND SETS

#### SOUND SET OPTIONS:

| ALL          | LANDFILL       |
|--------------|----------------|
| BACKYARD     | MARGO AG COMBO |
| BLACKBIRD    | NORTH AMERICA  |
| CROW SPECIAL | RAPTOR         |
| DEMO         | SPARROW        |
| FOREST       | STARLING       |
| FRUIT        | SWALLOW        |
| GULL         | WOODPECKER     |
|              |                |

#### ALL:

All plays all available bird species (page 12).

#### DEMO:

The demo playlist is used for speaker testing or can be used as a custom playlist.

#### BACKYARD:

Blackbird Common Grackle Magpie Peregrine Falcon European Starling Red-Winged Blackbird Sharp-Shinned Hawk

# SOUND SETS

#### **BLACKBIRD/STARLING:**

American Robin Blackbird Blue Jay House Sparrow

Magpie **Peregrine Falcon** Sharp-Shinned Hawk White-Throated Sparrow North American Flicker Yellow-Bellied Sapsucker

**Peregrine Falcon** 

**Red-Tailed Hawk** 

North American Flicker

North American Kestrel

Sharp-Shinned Hawk

**Red-Tailed Hawk** 

Song Sparrow

Maapie

#### **CROW SPECIAL:**

American Crow Magpie

#### FOREST:

American Robin **Bald Eagle Barn Swallow** Blue Jay Cedar Waxwing Common Grackle **European Starling** House Sparrow Lincoln Sparrow

#### FRUIT:

American Crow American Robin Blackbird Blue Jay Cedar Waxwing

#### GULL:

**Bald Eagle Black Gull** Franklin's Gull

#### LANDFILL:

American Crow Blue Jay **Bald Eagle Black Gull** Franklin's Gull

Common Grackle European Starling House Sparrow **Red-Tailed Hawk** Sharp-Shinned Hawk

Herring Gull **Ring-Billed Gull Peregrine Falcon** 

Herring Gull **Ring-Billed Gull** Magpie **Peregrine Falcon** 

#### MARGO AG COMBO:

American Crow American Robin **Barn Swallow** Blue Jay European Starling

House Sparrow **Red-Winged Blackbird Red-Tailed Hawk** Sharp-Shinned Hawk Yellow-Bellied Sapsucker

#### NORTH AMERICA:

American Crow Magpie American Robin **Peregrine Falcon Red-Winged Blackbird** Blackbird **Ring-Billed Gull European Starling** White-Throated Sparrow Franklin's Gull House Sparrow **Red-Tailed Hawk** North American Flicker Sharp-Shinned Hawk

#### **RAPTOR:**

North American Kestrel Red-Tailed Hawk Bald Eagle Sharp-shinned Hawk **Peregrine Falcon** 

#### **SPARROW:**

House Sparrow Sharp-Shinned Hawk Lincoln Sparrow Song Sparrow North American Kestrel White-Throated Sparrow **Red-Tailed Hawk** 

#### STARLING:

Red-Tailed hawk **European Starling Peregrine Falcon** Sharp-Shinned Hawk

#### SWALLOW:

**Barn Swallow** Peregrine Falcon House Sparrow Sharp-Shinned Hawk Lincoln Sparrow Song Sparrow North American Kestrel White-Throated Sparrow

#### WOODPECKER:

North American Flicker Sharp-Shinned Hawk Peregrine Falcon Red-Tailed Hawk

Yellow-Bellied Sapsucker

White-Throated Sparrow Yellow-Bellied Sapsucker

# TESTING SETTINGS

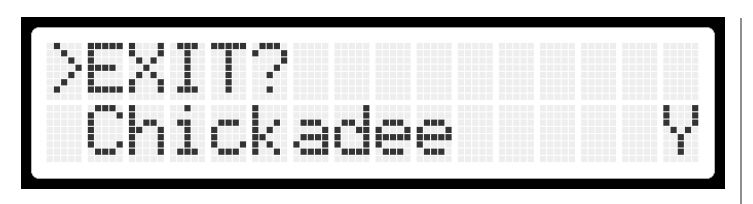

To set ON » Y To set OFF » N

When satisfied with sound selection, hover >EXIT? and press Control Knob to return to menu.

Custom Sound sets can also be created. Please contact Margo Supplies for more formation.

#### **AVAILABLE BIRD SPECIES:**

- American Crow
- American Robin
- **Bald Eagle**
- **Barn Swallow**
- Black-Billed Magpie
- Blackbird
- Black-Headed Gull
- Blue Jay
- Cedar Waxwing
- Common Grackle
- Common Tern
- **European Starling**
- Franklin's Gull

- Herring Gull
- House Sparrow
- Lincoln Sparrow •
- North American Flicker
- North American Kestrel
- **Peregrine Falcon**
- **Red-Tailed Hawk**
- **Red-Winged Blackbird**
- **Ring-Billed Gull**
- Sharp-Shinned Hawk
- Song Sparrow
- White-Throated Sparrow
- Yellow-Bellied Sapsucker

#### CHOOSE THE BEST SOUND FOR YOUR TARGET SPECIES BY SELECTING THE TARGET SPECIES AND A PREDATOR

When you are done customizing settings on the device, select "TEST PLAY"

| TE | T | _A | Ŷ |  |  |
|----|---|----|---|--|--|
|    |   |    |   |  |  |

**IMPORTANT:** If you would like to test volume of device, please ensure that device is a safe distance away from any individuals as louder settings can be harmful at close range.

The device will play through each sound in sequence. You will be able to adjust the sound of the device during testing.

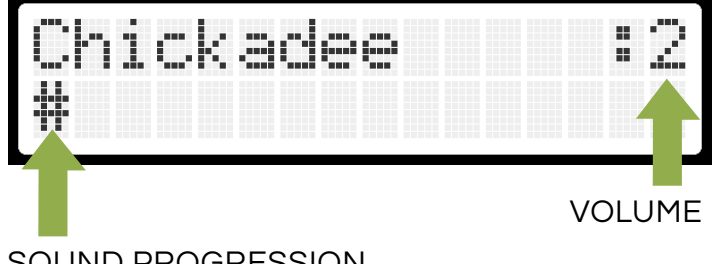

SOUND PROGRESSION

During testing, each sound will be displayed on screen with the VOLUME and SOUND PROGRESSION (displayed as # symbol)

**Please Note:** Adjusting the volume during testing will adjust the master volume outputted during scheduled intervals.

# **MOUNTING OPTIONS**

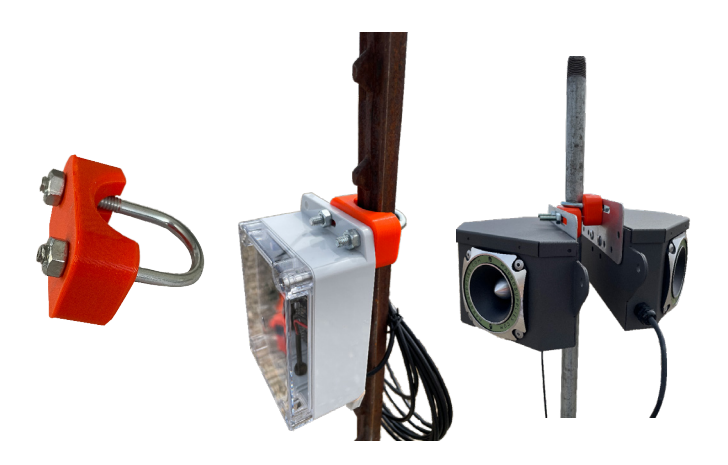

#### POST MOUNTED: USING U-BOLT WITH PLASTIC SPACER

To mount the Squawk Box to a post, you will need the provided u-bolt with plastic spacer. Simply loosen the nuts and remove the U-bolt, place the post in the U-bolt and tighten nuts in place to secure the unit.

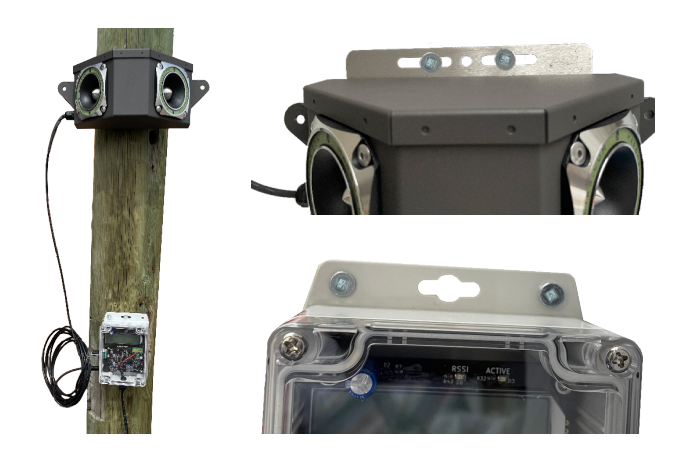

#### WALL MOUNTED: USING SCREWS

For wall mounting your unit, remove the U-bolt and spacer and use screws to secure the unit. There are multiple holes on the control box and speakers to accommodate the best screw positioning for your product.

# **POWER OPTIONS**

#### A/C POWER ADAPTER AND 12V BATTERY: REMOVING ALLIGATOR CLIPS

If you are using the A/C wall adapter, you will not need the provided alligator clips. To remove the alligator clips, pull back the rubber on the attached clip and unplug the cable from the clip (see figures below).

#### MARGO SOLAR KIT: USING ALLIGATOR CLIPS

If you are using the Margo Solar Kit (1820c /1821c) power option, use the provided alligator clips on the power cables. Attach the alligator clips to the outside of the solar box. Ensure that the wires in the box are also connected to the 12V battery.

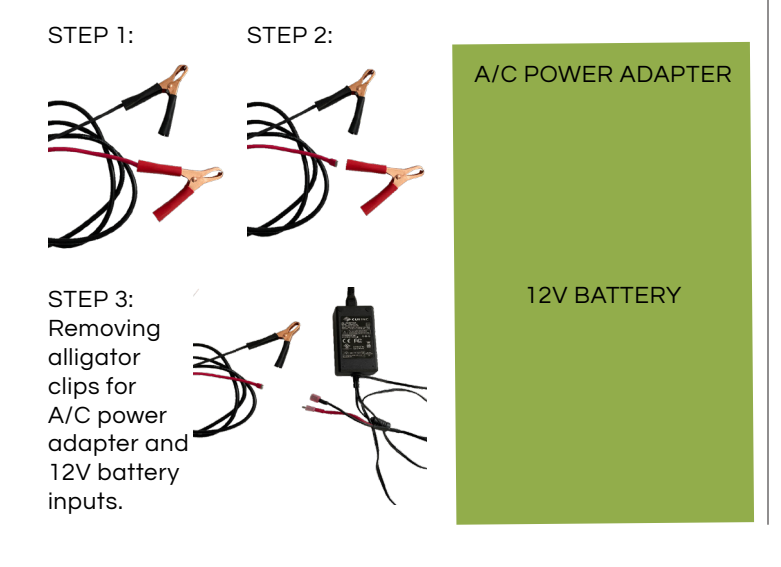

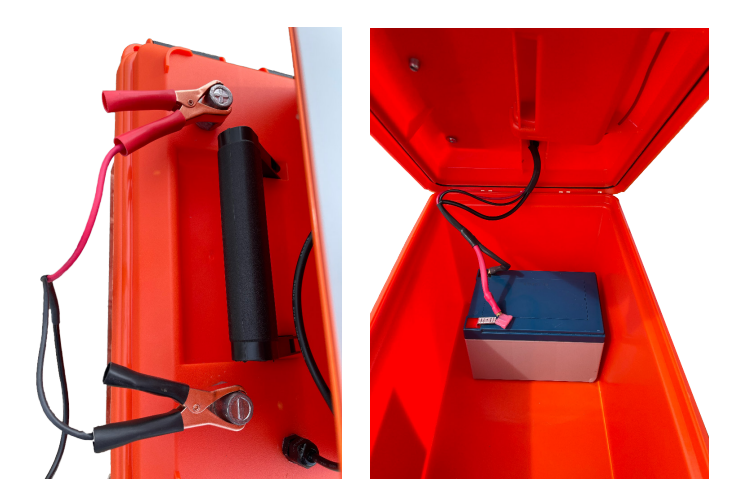

# TROUBLESHOOTING

| PROBLEM                                                          | CAUSE                                  | SOLUTION                                                                                                    |  |  |
|------------------------------------------------------------------|----------------------------------------|----------------------------------------------------------------------------------------------------|--|--|
|                                                                  | System is not<br>programmed correctly. | <ul> <li>Check to ensure the system should be playing sounds - the unit will not emit noise during set "quiet" periods. Use "Test Play" feature on the Control Box to play a sound for verification.</li> <li>Check to ensure volume is turned up to sufficient level.</li> </ul> |  |  |
| LCD screen on control<br>box works but no<br>sounds are playing. | Speakers are not<br>receiving power.   | <ul> <li>Check to ensure speaker cable is connected.</li> <li>Check speaker cable for signs of damage, cuts, or frays.</li> <li>Check speaker housing for signs of damage or water. If damage or water is found contact Margo Supplies.</li> </ul>                                |  |  |
|                                                                  | System is too hot to<br>function.      | <ul> <li>LCD screen will display an "Overheat<br/>Warning" on the menu screen. Move<br/>control unit to a more shaded area.</li> </ul>                                                                                                    |  |  |
|                                                                  | Sound Card is missing<br>or damaged.   | <ul> <li>LCD screen will display a "SD Card Error"<br/>on the menu screen. Contact Margo<br/>Supplies.</li> </ul>                                                                                                    |  |  |

# TROUBLESHOOTING

| PROBLEM                                         | CAUSE                                                          | SOLUTION                                                                                                    |  |  |  |
|-------------------------------------------------|----------------------------------------------------------------|----------------------------------------------------------------------------------------------------|--|--|--|
|                                                 |                                                                | <ul> <li>Check to insure all power cables are<br/>connected.</li> </ul>                                                                                                    |  |  |  |
|                                                 | System is not receiving power.                                 | <ul> <li>Check to ensure battery is charged or<br/>A/C power source is live. The Control<br/>Board is equipped with a voltage reader<br/>that will display on the LCD. Below 11<br/>Volts means the battery needs to be<br/>recharged.</li> </ul> |  |  |  |
| LCD screen on control<br>box does not light up. |                                                                | <ul> <li>Check all power cables for signs of<br/>damage, cuts, or frays.</li> </ul>                                                                                                    |  |  |  |
|                                                 |                                                                | <ul> <li>Check battery terminal connection for<br/>corrosion.</li> </ul>                                                                                                    |  |  |  |
|                                                 | System is damaged.                                             | <ul> <li>Inspect for signs of physical damage<br/>or water. If damage or water is found<br/>contact Margo Supplies.</li> </ul>                                                                                                    |  |  |  |
| LCD screen is frozen.                           | System may be<br>experiencing firmware<br>or SD card problems. | <ul> <li>Disconnect power source and reconnect<br/>to reset.</li> </ul>                                                                                                    |  |  |  |